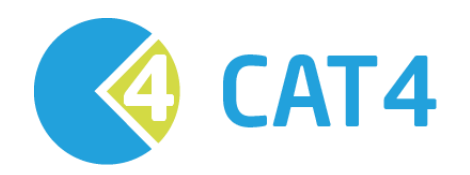

# CAVIH Hep B Screening and Management

Quick Reference Guide Version 4.9 – December 2017

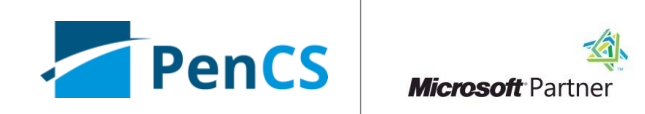

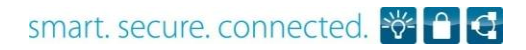

### About this Guide

Hepatitis B (Hep B) is a blood borne virus infection which is increasing in prevalence in Australia. Hep B screening and management was identified by the Central and Eastern Sydney Primary Health Network (CES PHN) as a key area for improving health outcomes in their PHN catchment. CAT4's Hep B Screening and Management module was developed to allow clinicians to easily identify patients with risk factors for screening and follow-up patients with Hep B diagnosis for management and review.

This guide serves as a quick reference for the Hep B Screening and Management module.

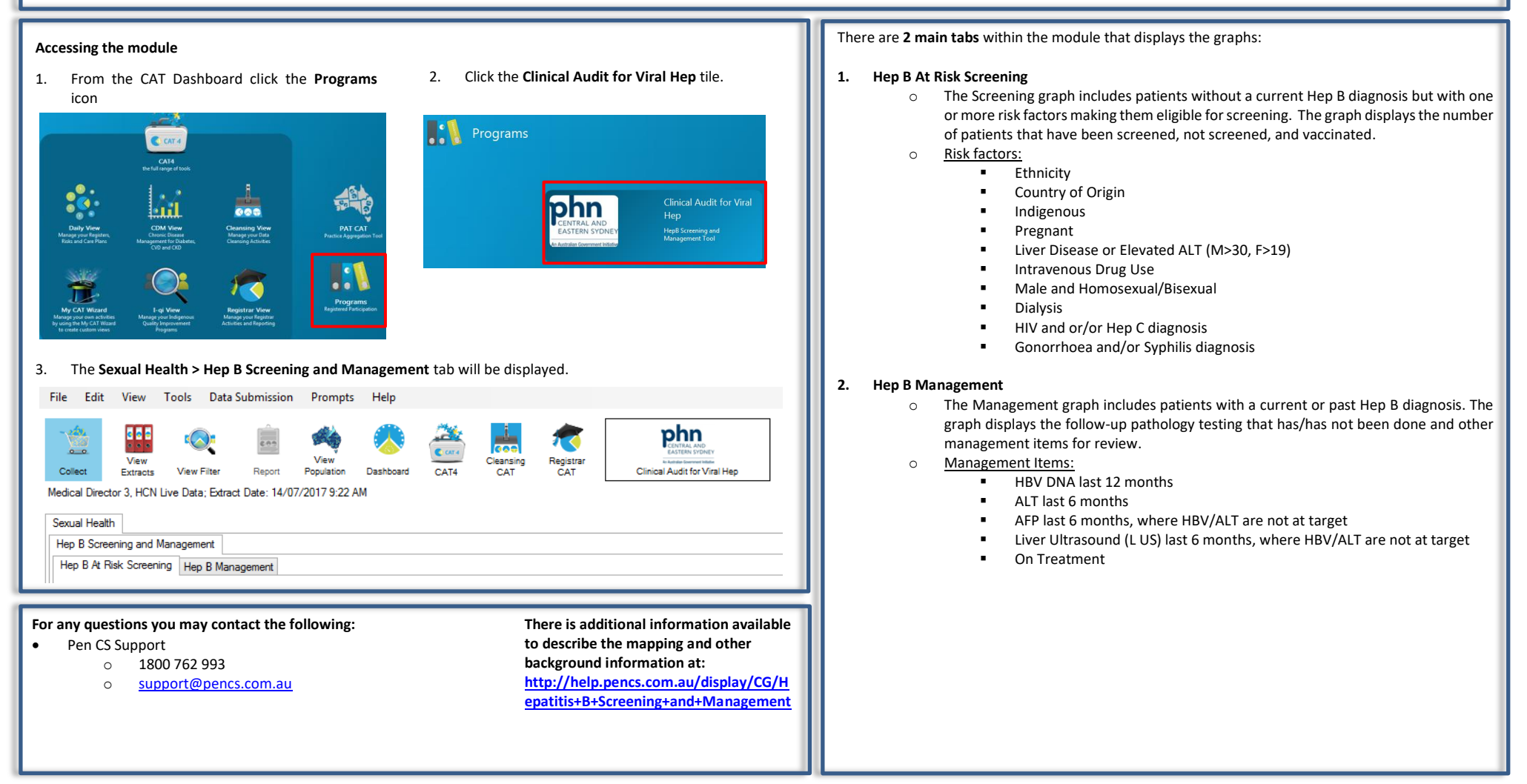

## CAT4 Hep B Screening and Management

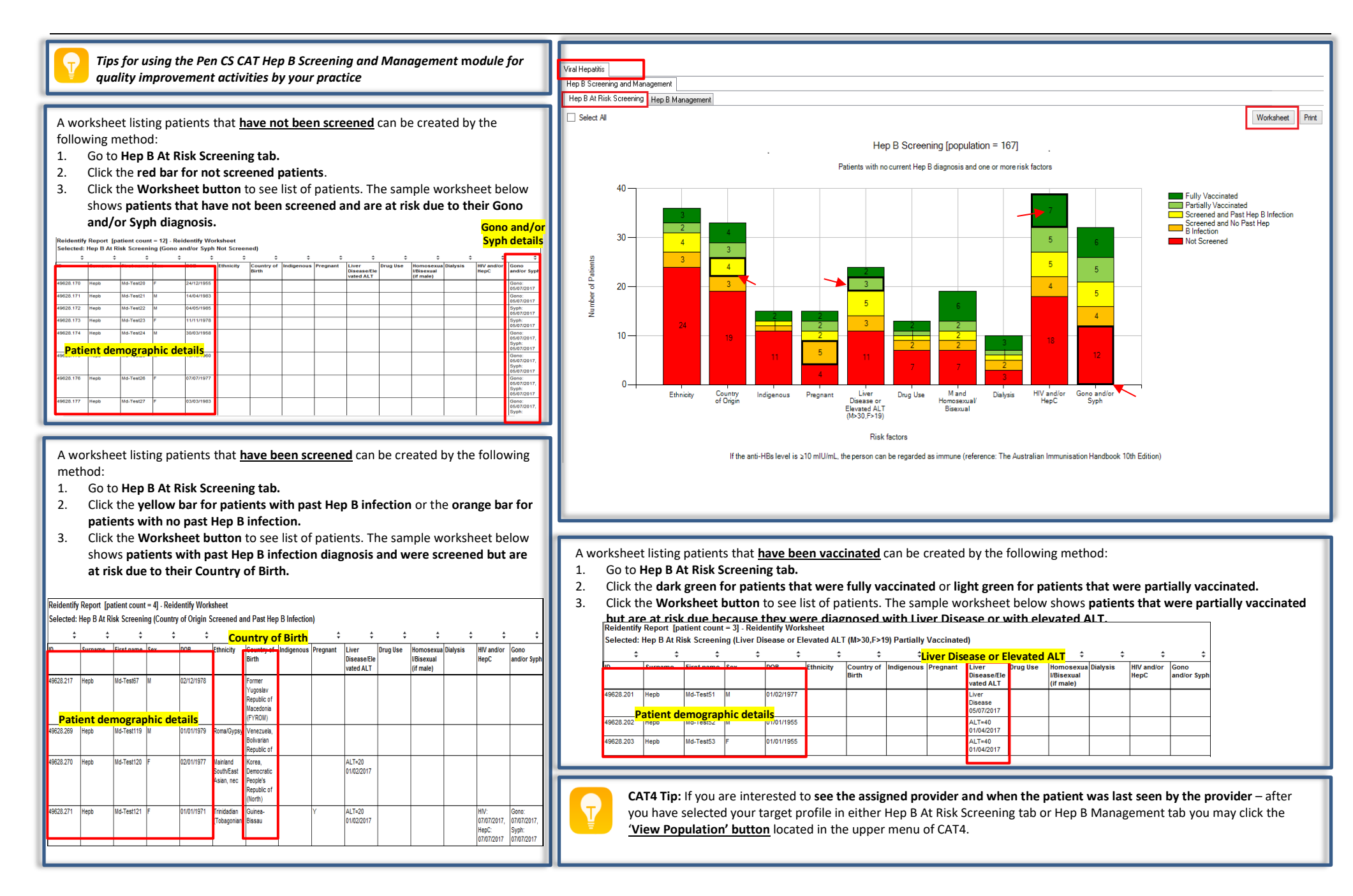

## CAT4 Hep B Screening and Management

Tips for using the Pen CS CAT Hep B Screening and Management module for quality improvement activities by your practice

A worksheet listing patients with current or past Hep B infection but <u>management</u> <u>items are not at target</u> can be created by the following method:

- 1. Go to Hep B Management tab.
- 2. Click the dark orange bar for ALT Not At Target or yellow bar for Alcohol Not At Target.
- 3. Click the Worksheet button to see the list of patients. The sample worksheet below shows patients with Hep B diagnosis and with ALT pathology test done in the last 6 months but the ALT values are not at target.

Reidentify Report [patient count = 7] - Reidentify Worksheet

| D         | Surname   | First name | Sex                   | DOB              | НерВ | HBsAg      | HBeAg      | HBV DNA      | ALT                | Anti-HBe   |
|-----------|-----------|------------|-----------------------|------------------|------|------------|------------|--------------|--------------------|------------|
| 49628.221 | Hepb      | Md-Test71  | м                     | 02/02/1982       | Y    | 01/04/2017 |            |              | 40 01/02/2017      |            |
| 49628.222 | Hepb      | Md-Test72  | F                     | 02/02/1972       | Y    | 01/04/2017 |            |              | 20 01/02/2017      |            |
| 49628.270 | Hepb      | Md-Test120 | F                     | 02/01/1977       | Y    | 01/01/2017 |            |              | 19.8<br>01/02/2017 |            |
| 49628.271 | Hepb      | Md-Test121 | F                     | 01/01/1971       | Y    | 01/01/2017 |            |              | 19.8               |            |
|           | Patient d | emograp    | <mark>hic deta</mark> | <mark>ils</mark> |      |            |            |              | 01/02/2017         |            |
| 49628.275 | Hepb      | Md-Test125 | F                     | 01/05/1970       | Y    | 01/02/2017 | 01/02/2017 | 0 01/01/2017 | 19.5<br>01/02/2017 | 01/01/2016 |
| 49628.276 | Нерb      | Md-Test126 | F                     | 04/04/1974       | Y    | 01/02/2017 | 01/02/2017 | 0 01/01/2016 | 20 01/02/2017      | 01/02/2017 |
|           |           |            |                       |                  |      |            |            |              |                    |            |
| 49628.280 | Hepb      | Md-Test130 | м                     | 05/05/1970       | Y    | 01/01/2017 | 01/02/2017 | 1 01/01/2017 | 31 01/02/2017      | 01/01/2017 |
|           | _         | _          |                       | _                | J    |            |            |              |                    |            |

A worksheet listing patients with current or past Hep B infection but <u>management</u> items are not recorded can be created by the following method:

- 1. Go to Hep B Management tab.
- 2. Click the red bar for not recorded management items.
- 3. Click the Worksheet button to see the list of patients. The sample worksheet below shows patients with Hep B diagnosis and their treatment or medication are not recorded.

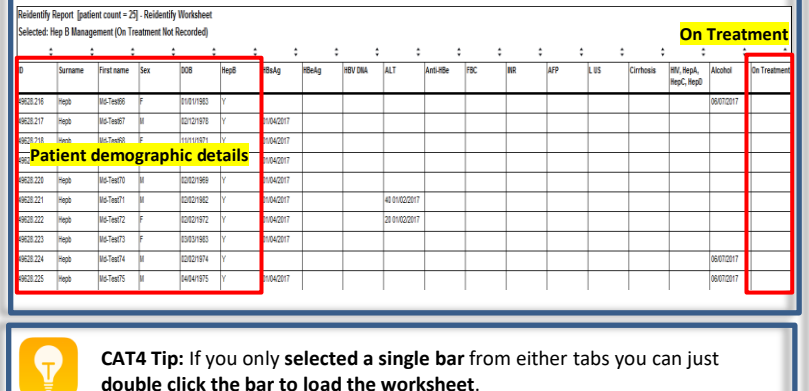

Viral Henatitise Hep B Screening and Managemente Hep B At Risk Screening Hep B Managemente Select All Worksheet Print Hep B Management [population = 38] Patients with a past or current Hep B diagnosis At Target Recorded HBV DNA Detected ALT Not At Target, Consider Referral Not Recorded 30 F F 20 -4 10 -0-HBV DNA <12mths ALT <6mths AFP<6mths LUS<6mths (ethnicity and age risk) (ethnicity and age risk) On Treatment Management Items

### CAT4 Tip:

Instead of clicking a bar one by one you may click the legend to select all related bars. For example, clicking 'Not Recorded' in the Legend will select all red bars.

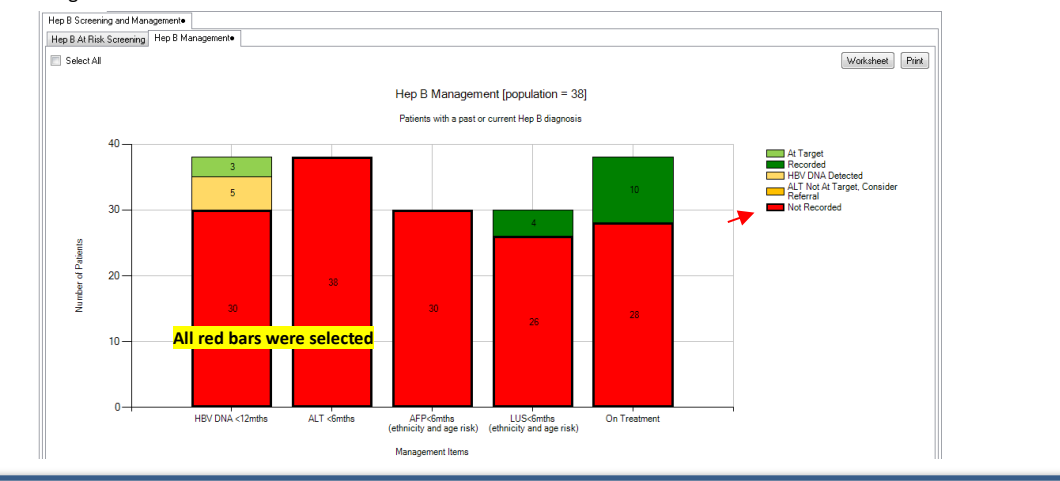